## **Computación Básica 102**

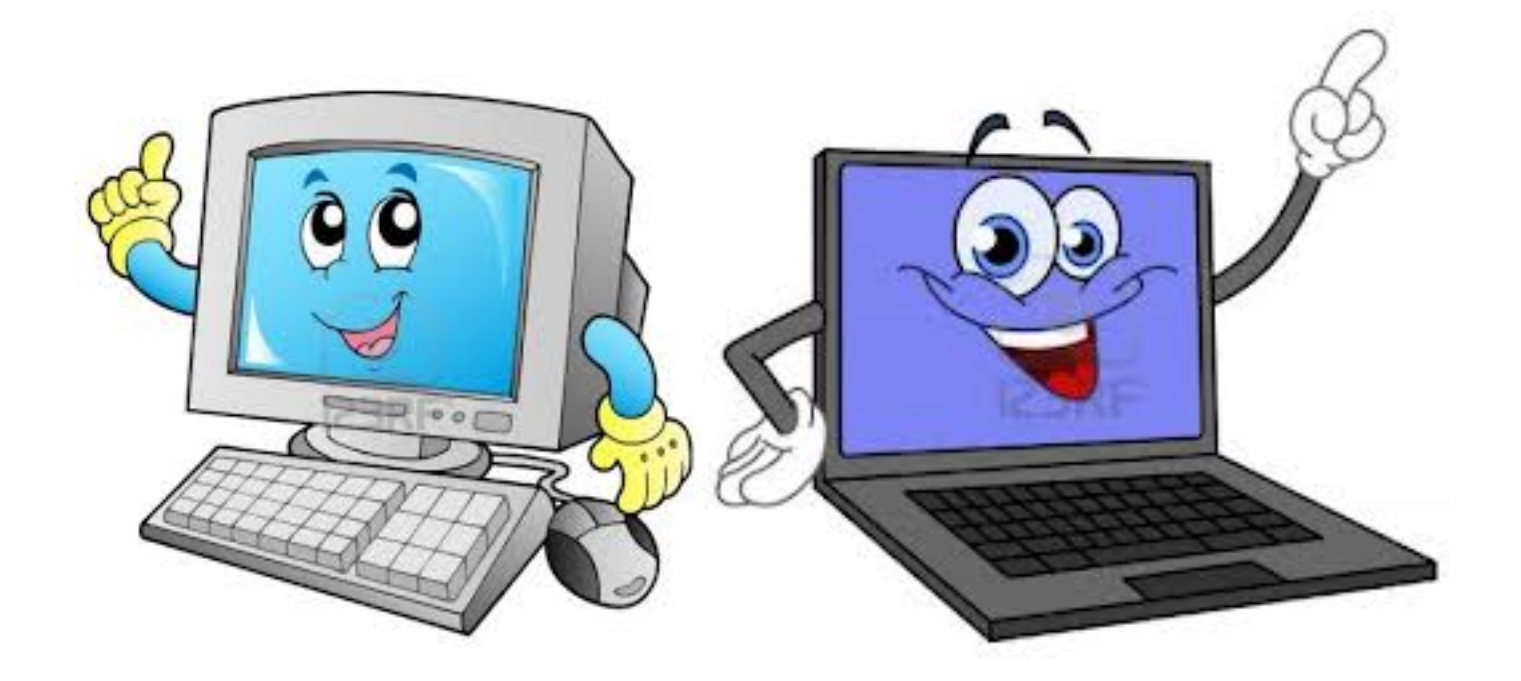

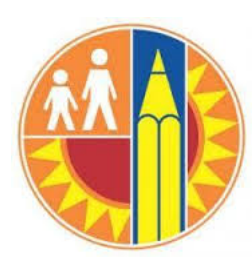

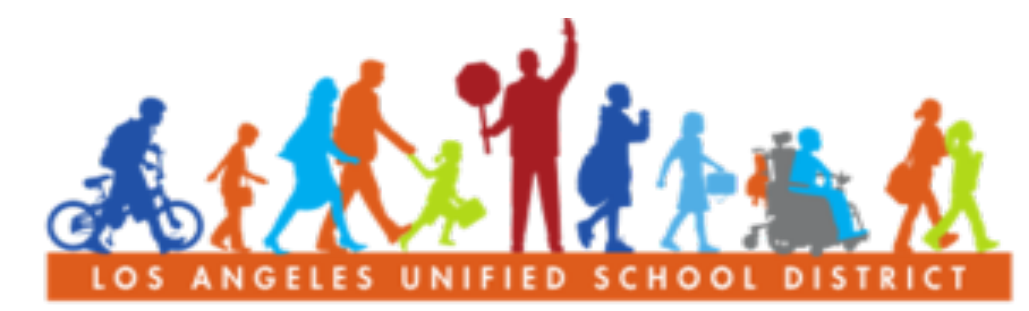

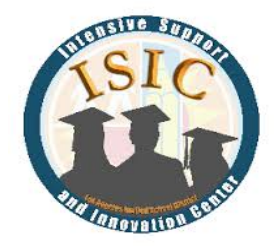

#### PARENT COMMUNITY STUDENT SERVICES BRANCH

#### **Bienvenidos!**

- Introducciones
- REGLAS BASICAS
- Respetar a todos

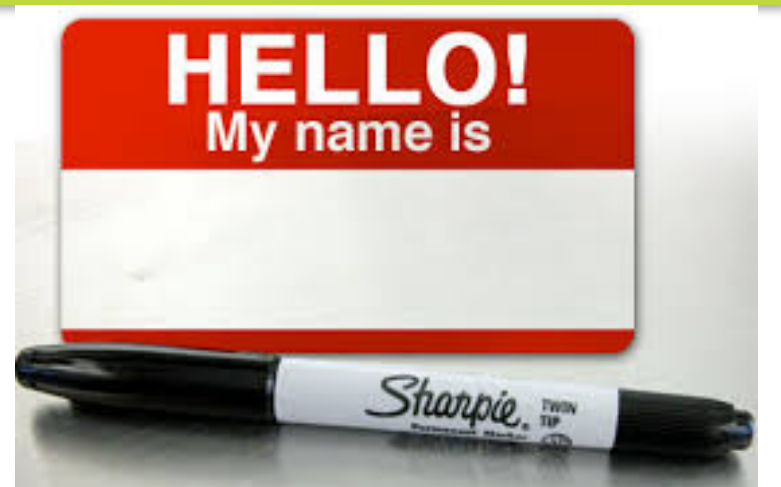

- Levante la mano si tiene una pregunta
- Solo una persona habla a la vez
- METAS/RESULTADOS...
- Aumentar su conocimiento sobre las computadoras
- Par ayudar a su hijo y su Centro de Padres con la tecnología

#### Que vamos a aprender Hoy?

#### 1. Repasar Información Básica de Computación

- Cómo prender y apagar la computadora
- Teclado y las funciones
- Ratón/Mouse

#### 2. Documento Word

- Como iniciar Word y como guardar un documento
- Vamos a crear un Volante
- Aprender como cambiar color, tamaño, agregar borde y como relucir el texto
- Agregar fotos y arte
- Imprimir

## 3. Guardar, Imprimir y apagar la computadora

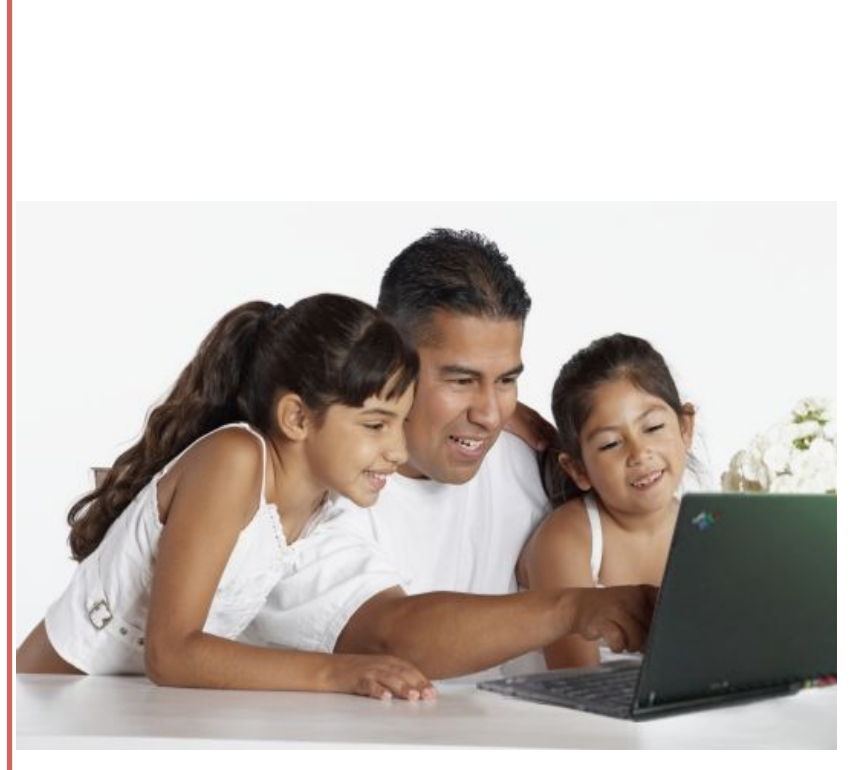

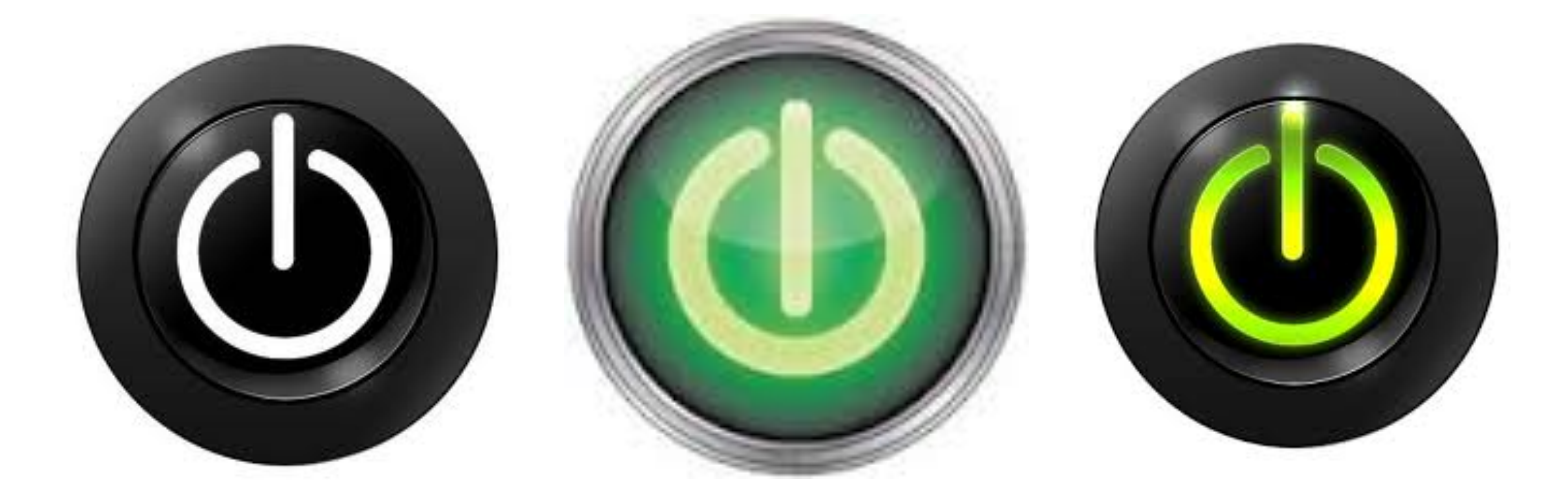

# Sección 1: Funciones esenciales y repasar como prender la Computadora

#### **Encendiendo/Prendiendo La Computadora**

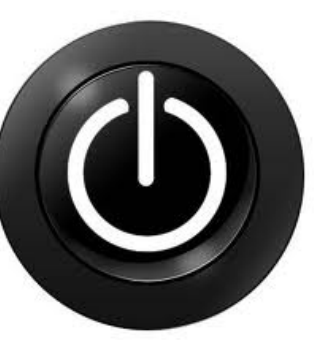

 Computadora de escritorio tiene 2 botones que hay que pulsar para encender Las computadoras portátiles tienen 1 botón que hay que pulsar para encender

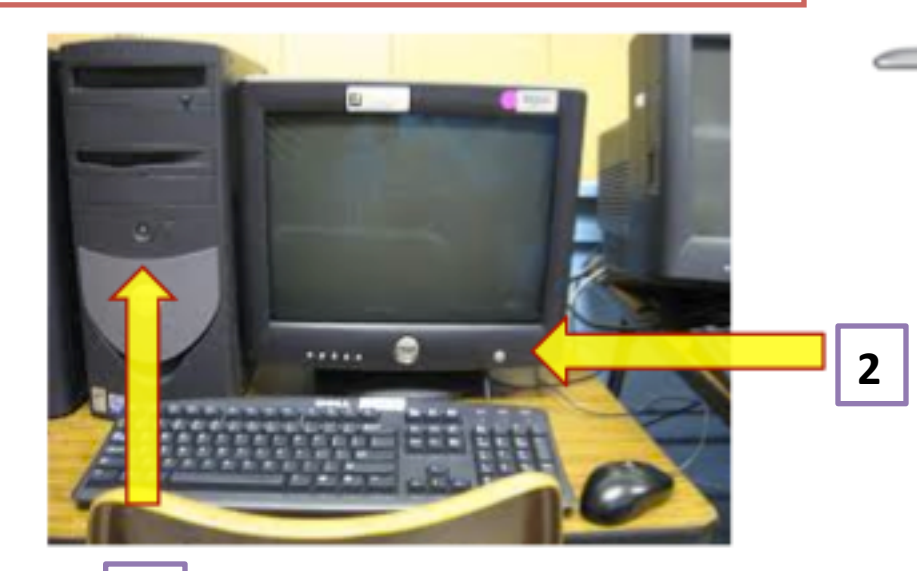

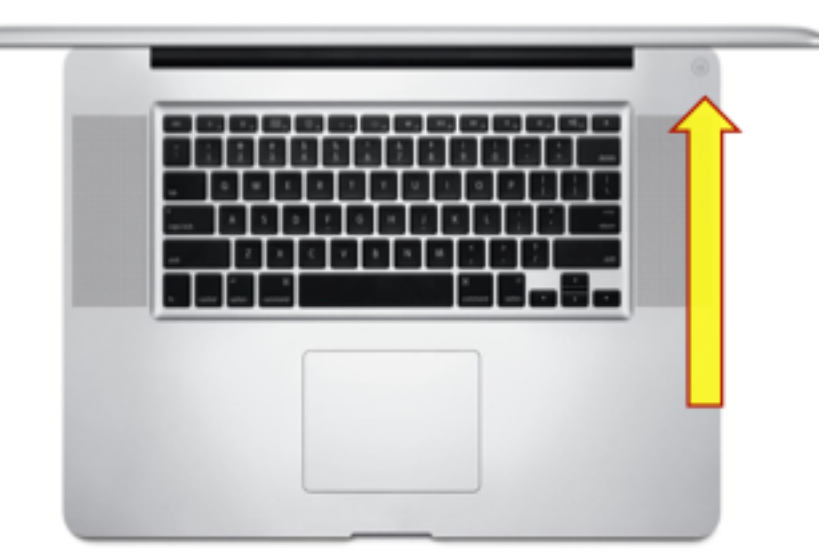

#### Actividad del Teclado

1.Busque y subraye estas palabras en su hoja:

2. Saque la hoja de definiciones y lea los términos claves con el compañero de alado

| 1. Shift        | 5. Delete    |
|-----------------|--------------|
| 2. Ctrl         | 6. Backspace |
| 3. Return/Enter | 7. Tab       |
| 4. Space        | 8. Arrows    |

| Esc F1 F2 F3 F4 F5 F6 F7 F8 F9 F10 F11 F12                                                                                                    | Print<br>Screen<br>SysRq<br>Lock<br>Pause<br>Break | Num Caps Scroll<br>Lock Lock Lock |
|----------------------------------------------------------------------------------------------------|----------------------------------------------------|-----------------------------------|
| $\begin{array}{c} \hline & & \\ \hline & & \\ \hline \hline & & \\ \hline & & \\ \hline & & \\ \hline \hline & & \\ \hline \hline & & \\ \hline \hline \\ \hline & & \\ \hline \hline \\ \hline & & \\ \hline \hline \\ \hline \hline \\ \hline \hline \\ \hline \hline \\ \hline \hline \\ \hline \hline \\ \hline \hline \\ \hline \hline \hline \\ \hline \hline \hline \\ \hline \hline \hline \\ \hline \hline \hline \\ \hline \hline \hline \hline \hline \hline \hline \\ \hline \hline \hline \hline \hline \hline \hline \hline \hline \hline \hline \hline \hline \hline \hline \hline \hline \hline \hline \hline$ | Insert Home Page<br>Up<br>Delete End Page<br>Down  | Num / · · ·<br>T                  |

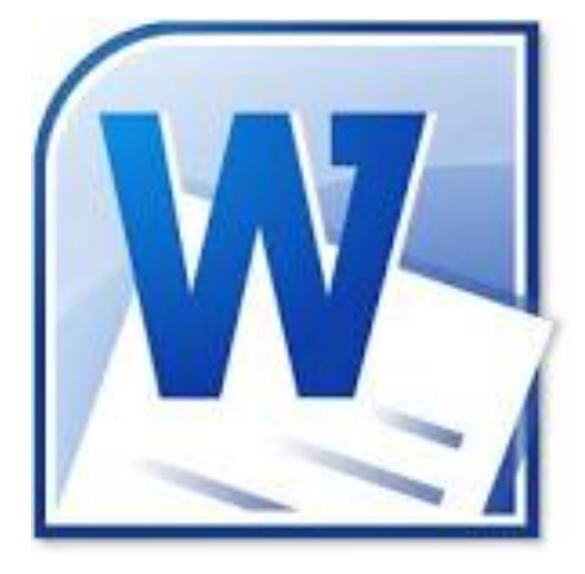

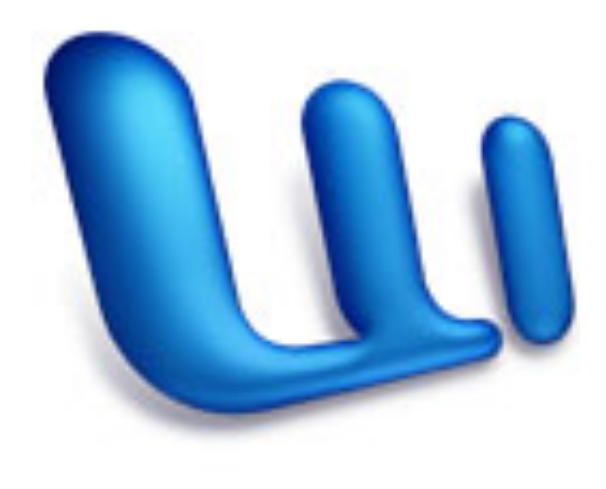

# Sección 2: Documento Word color, tamaño, borde,

#### Abriendo y comenzando un Documento Microsoft Word en Windows

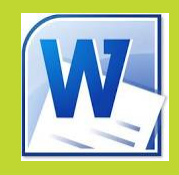

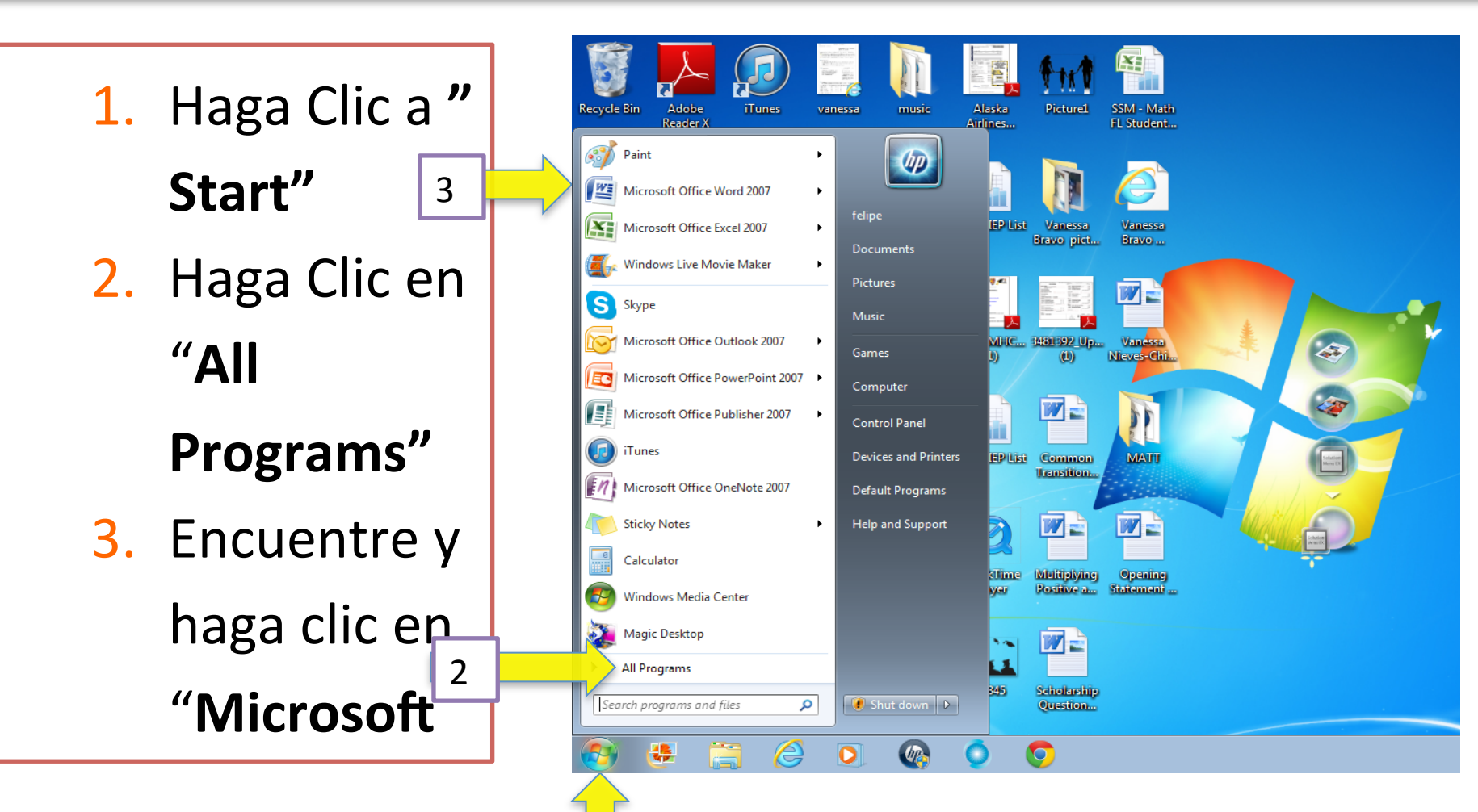

1

#### Como usar la función "select"

#### Pasos

- 1. Mantén pulsado el botón izquierdo
- 2. Arrastre el texto que desea cambiar

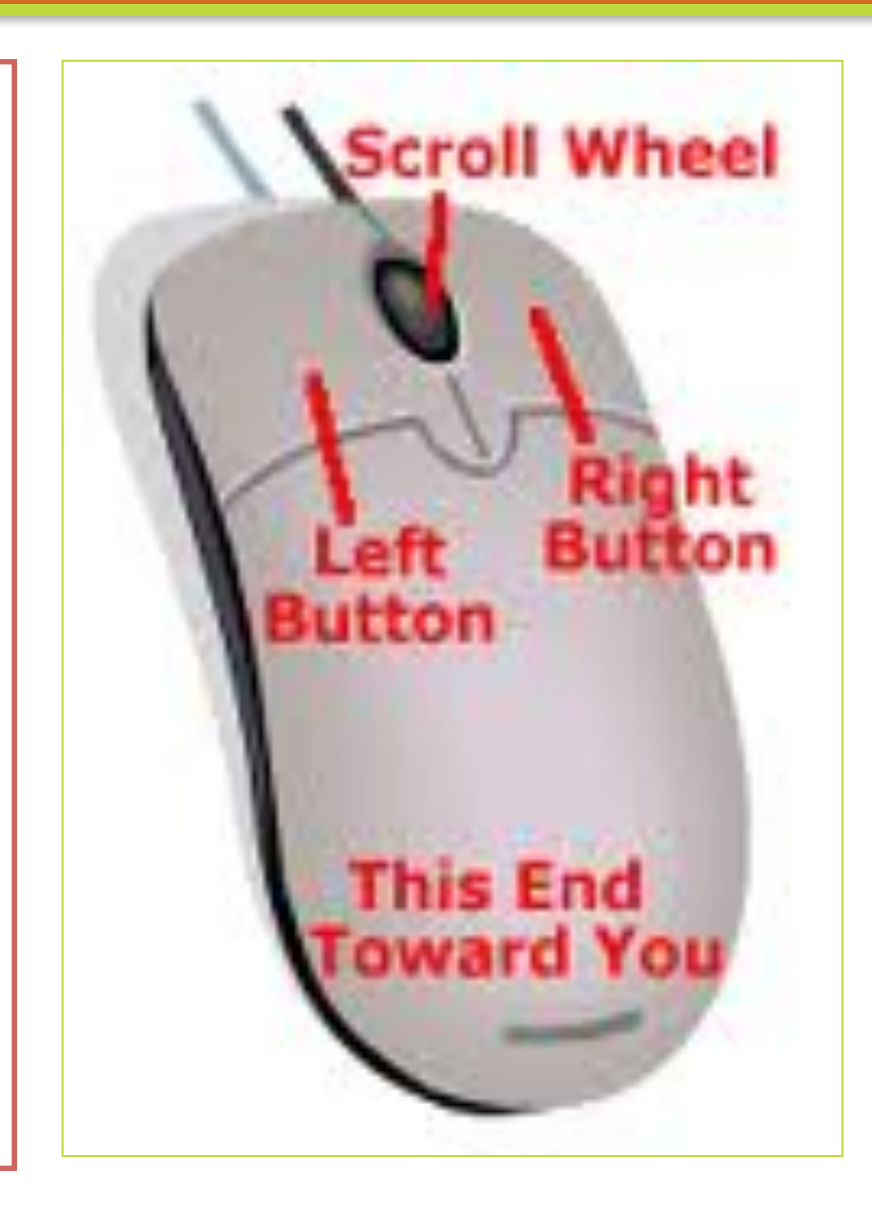

### **Touch Pad**

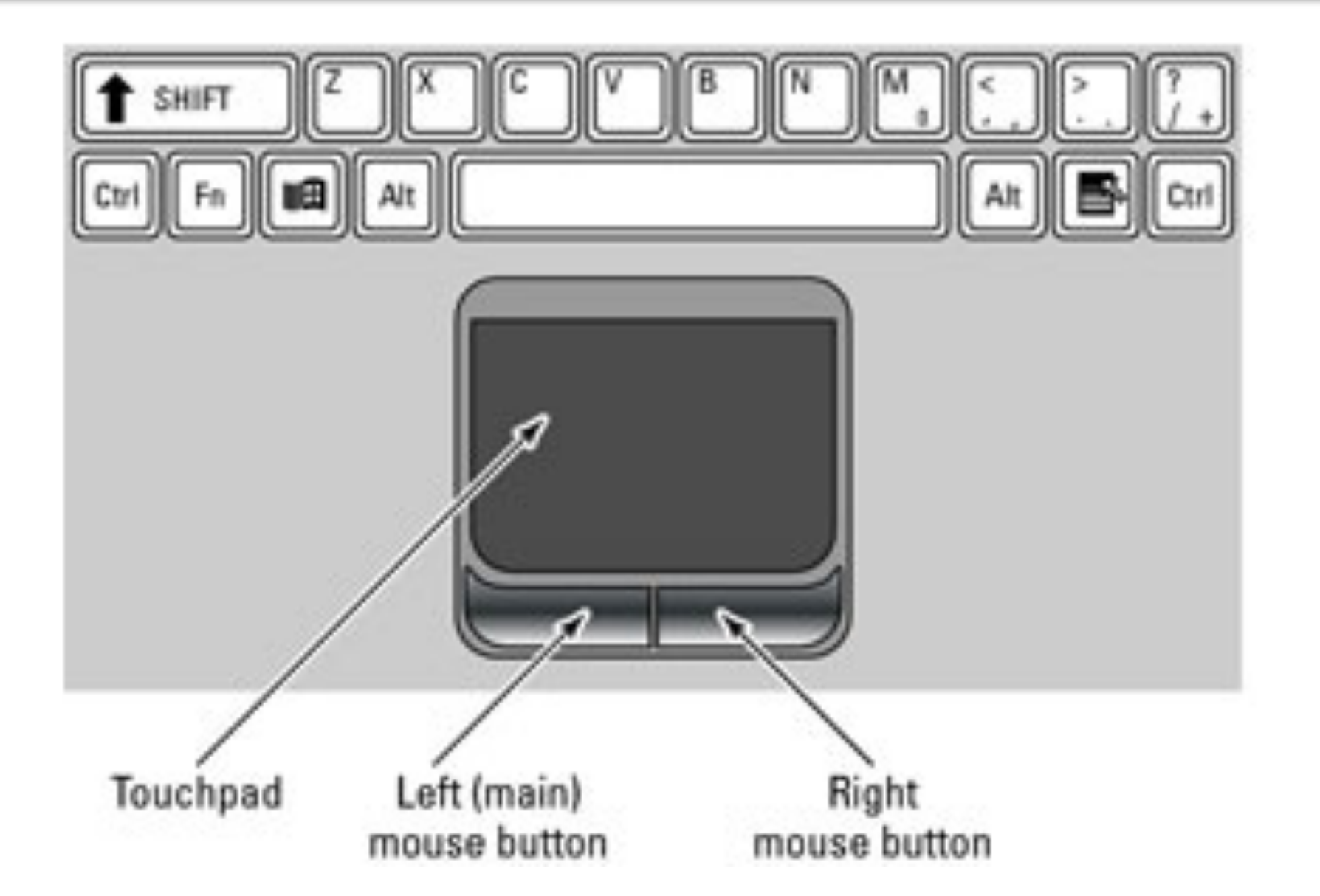

#### **Actividad "Select Function"**

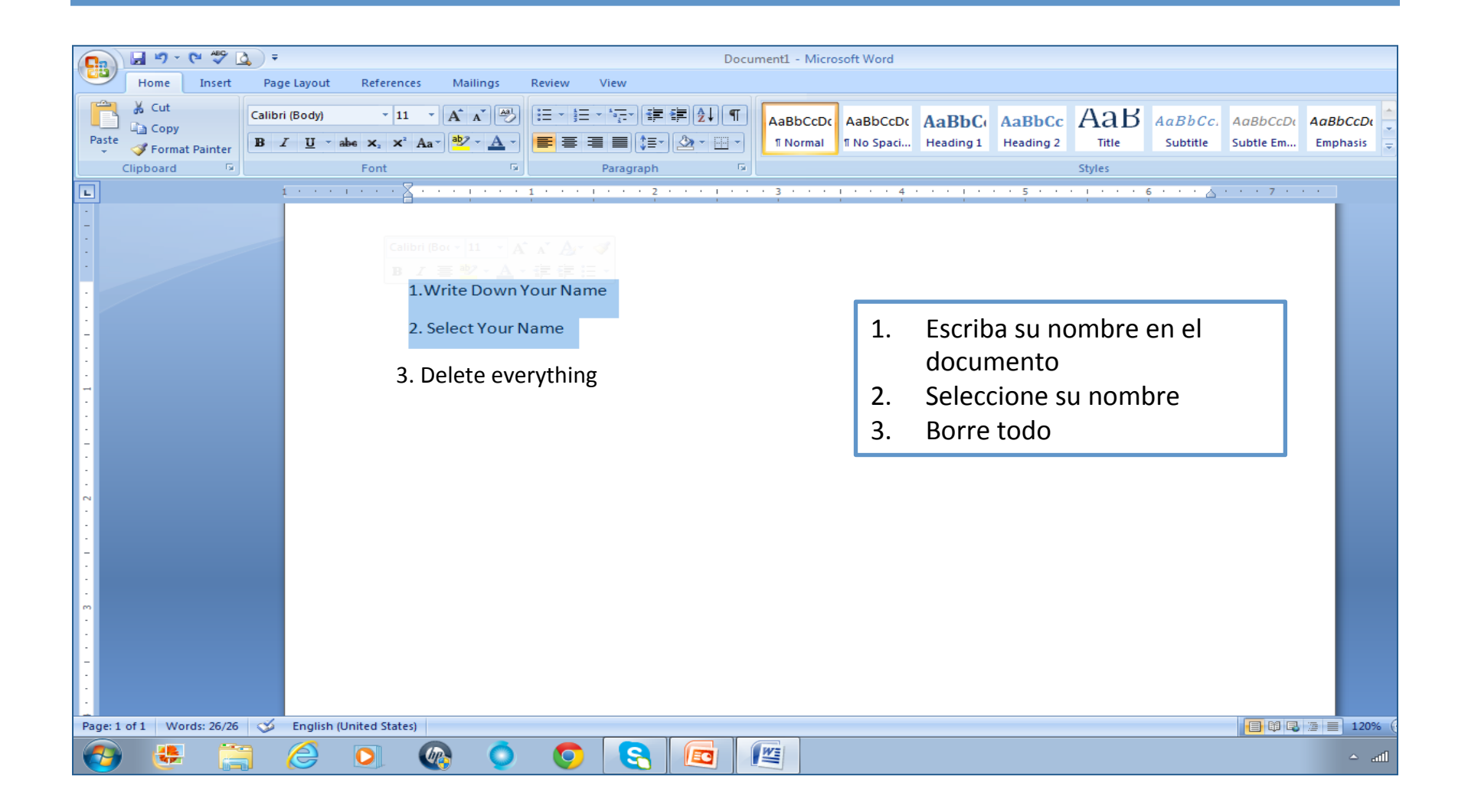

#### Volante

- Ahora vamos a crear un volante
- Escriba el siguiente mensaje: Clases de Computación Martes 10 de Marzo de 9am a 11am en el Centro de Padres de La Salle Avenue ES

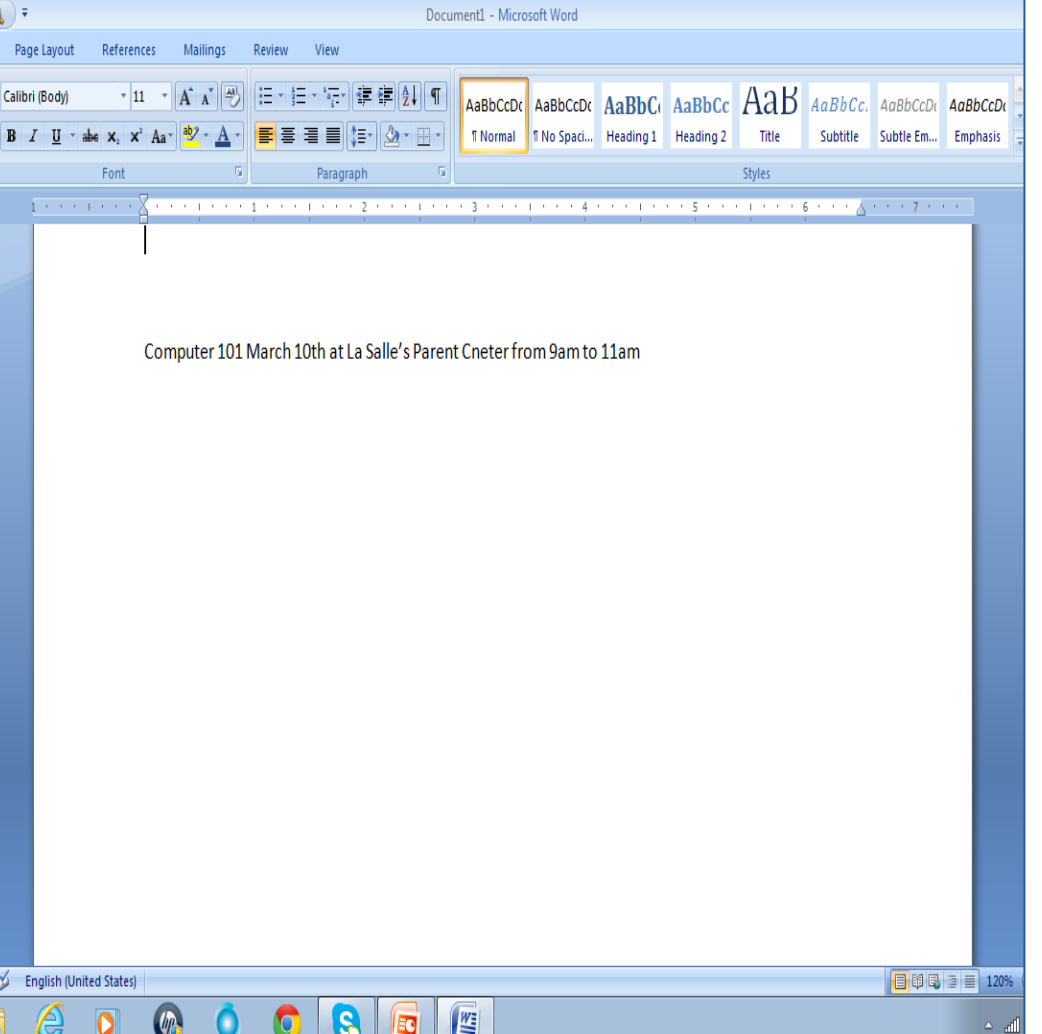

## Color y Negrita (Recalcar)

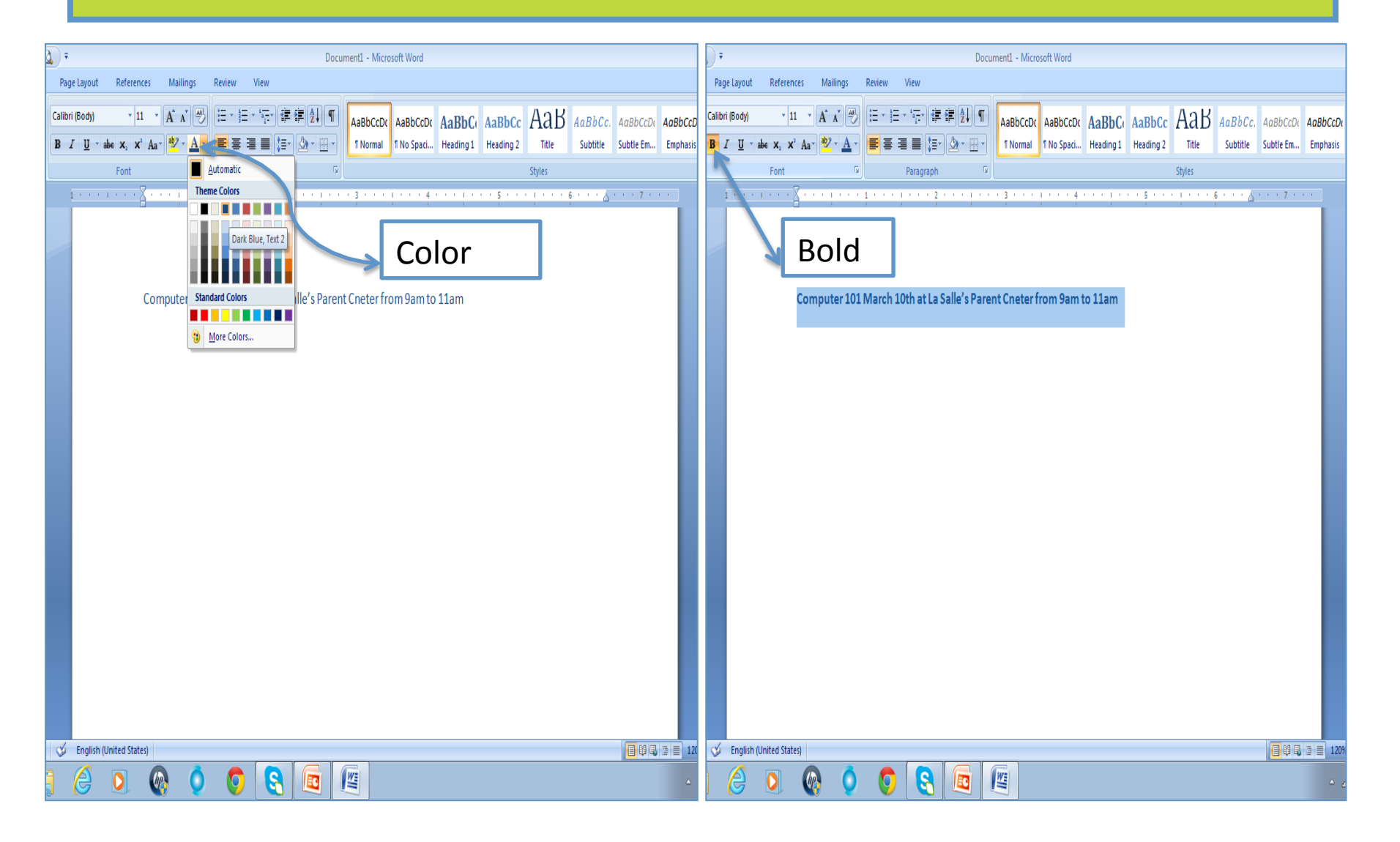

### Estilo de Letra y Tamaño

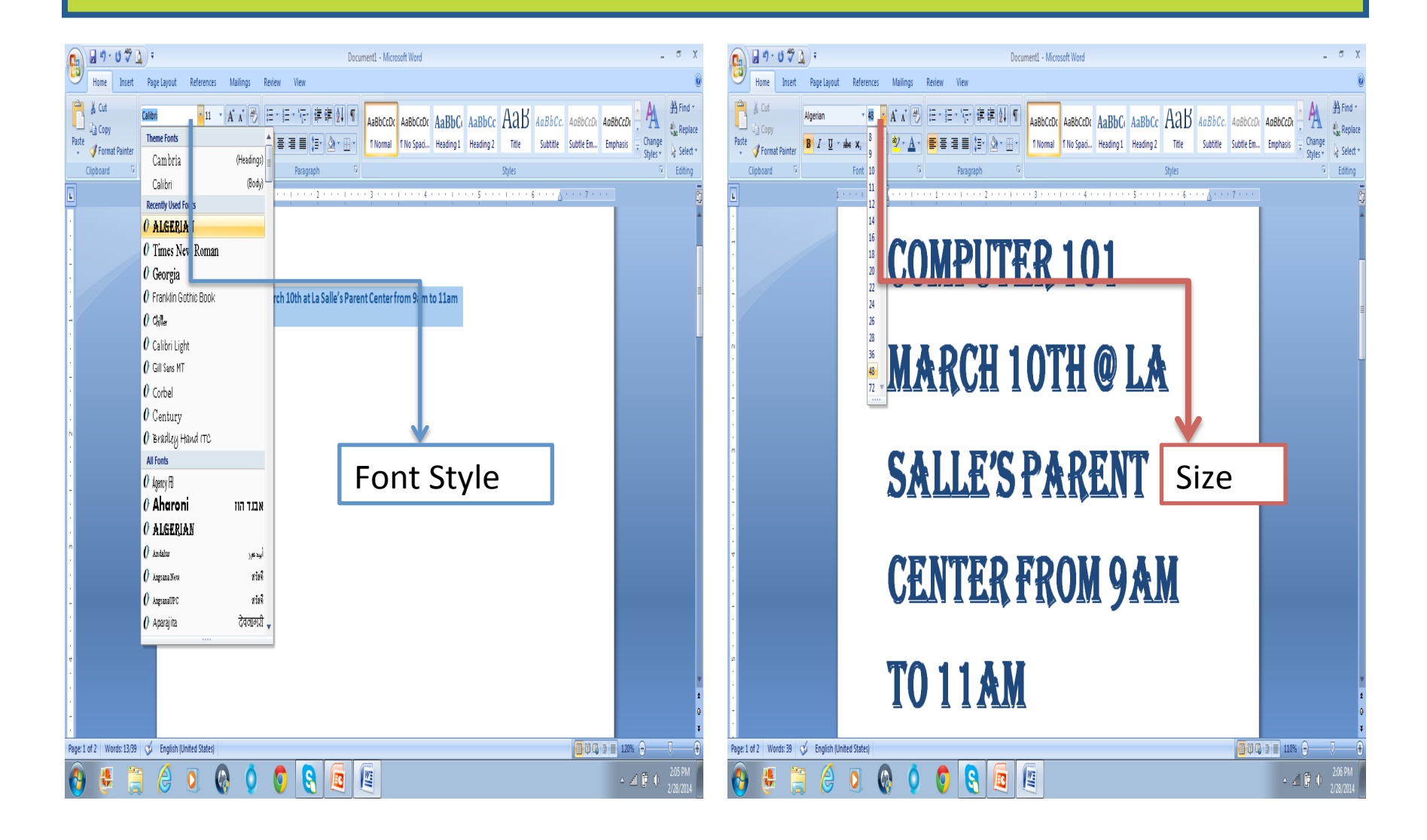

#### **Centro y Borde**

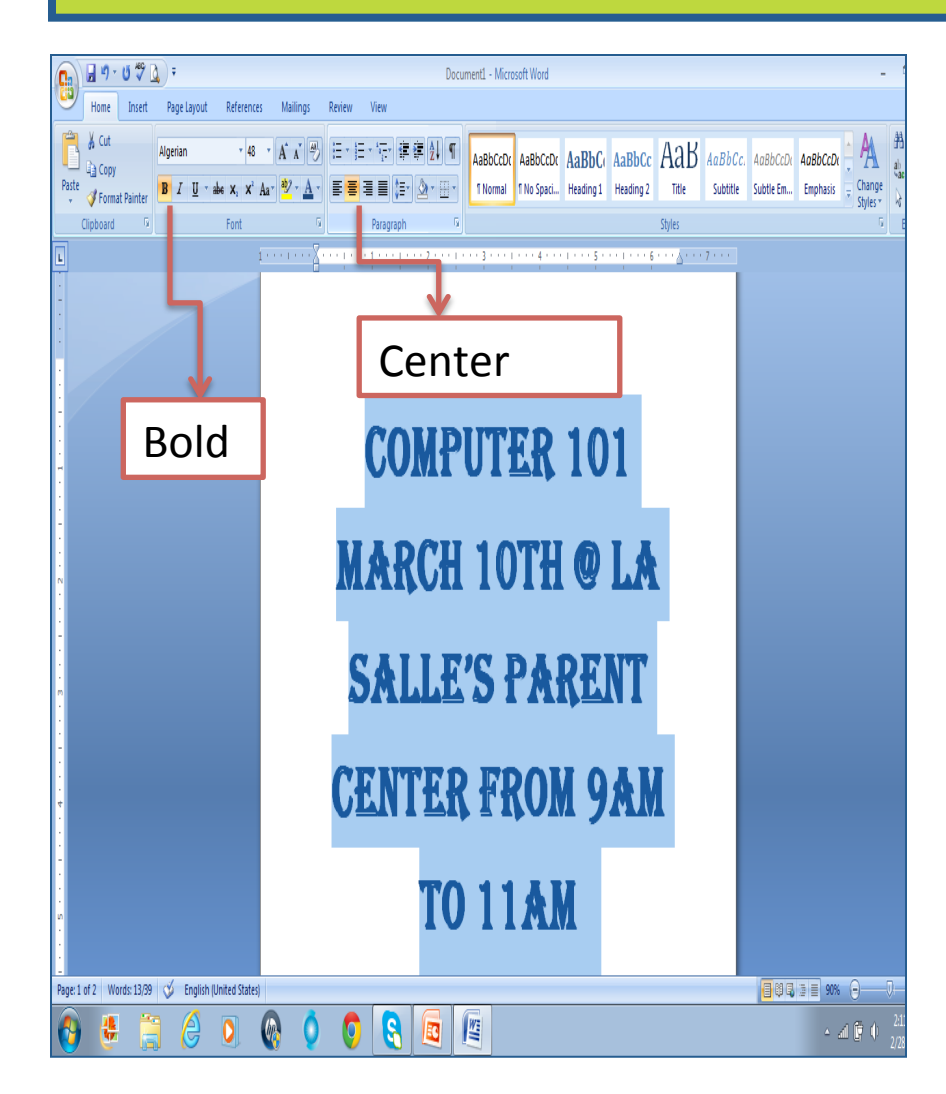

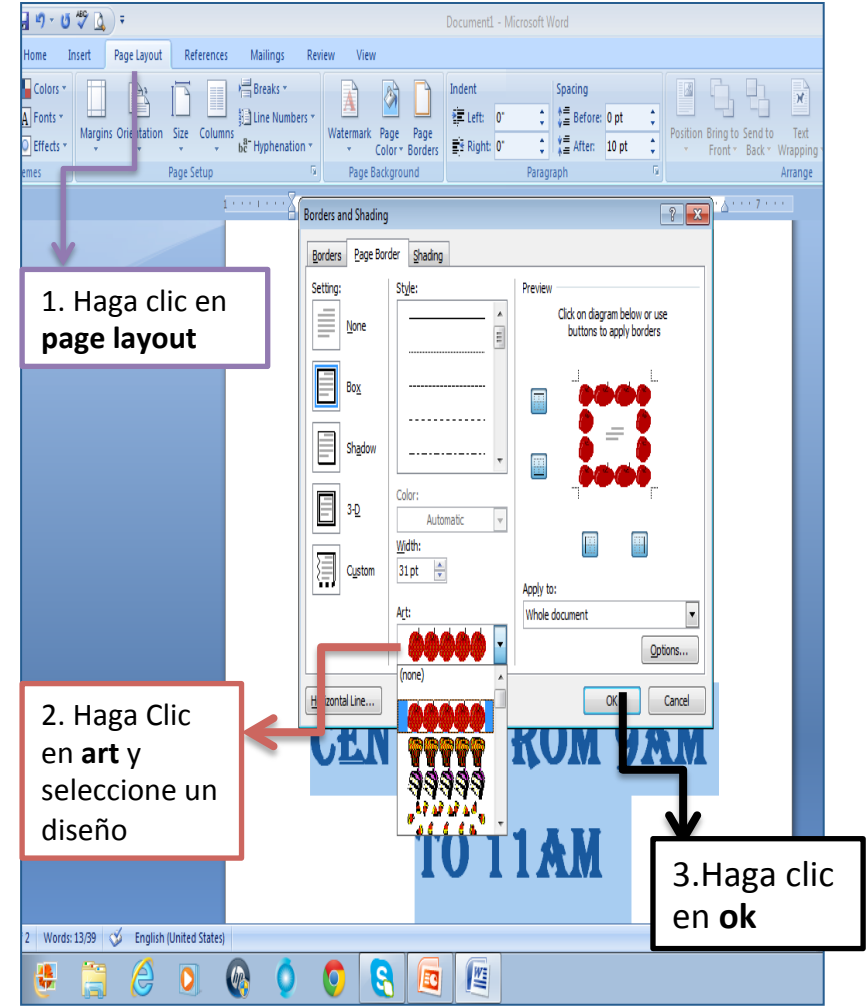

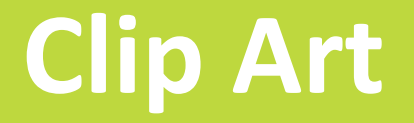

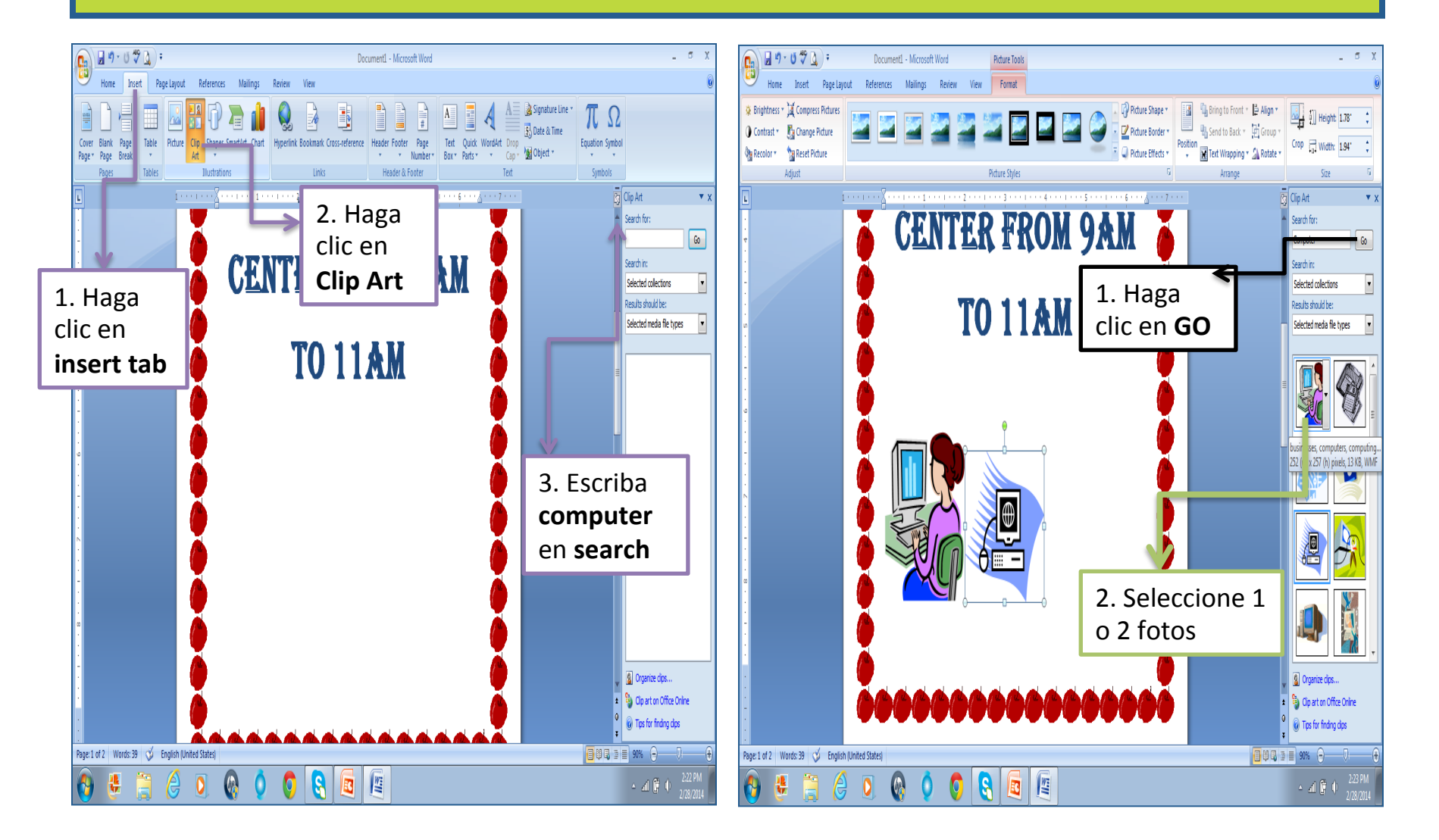

#### **Cuadrar e Imprimir**

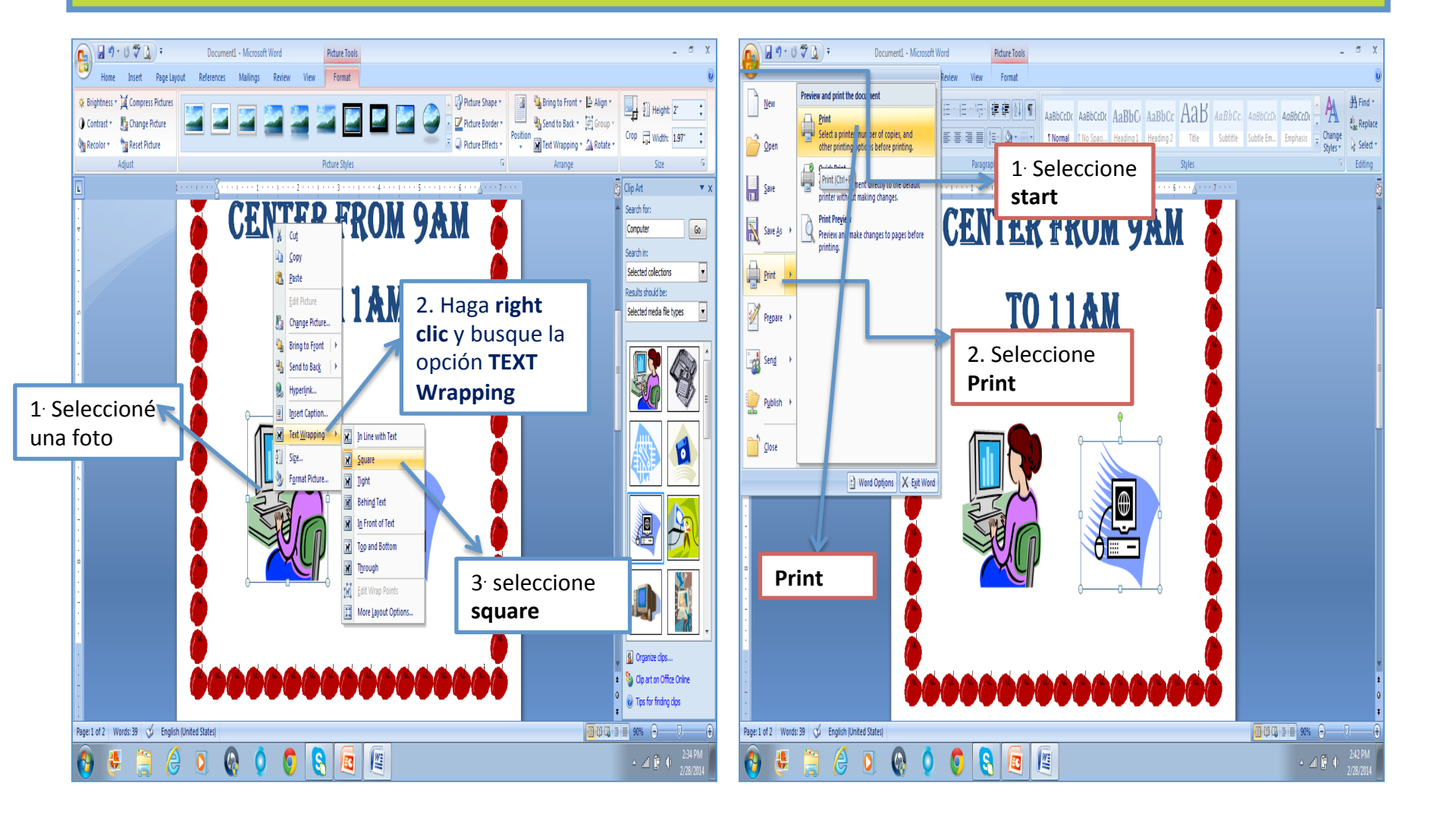

#### Guardando el Documento Word en Windows

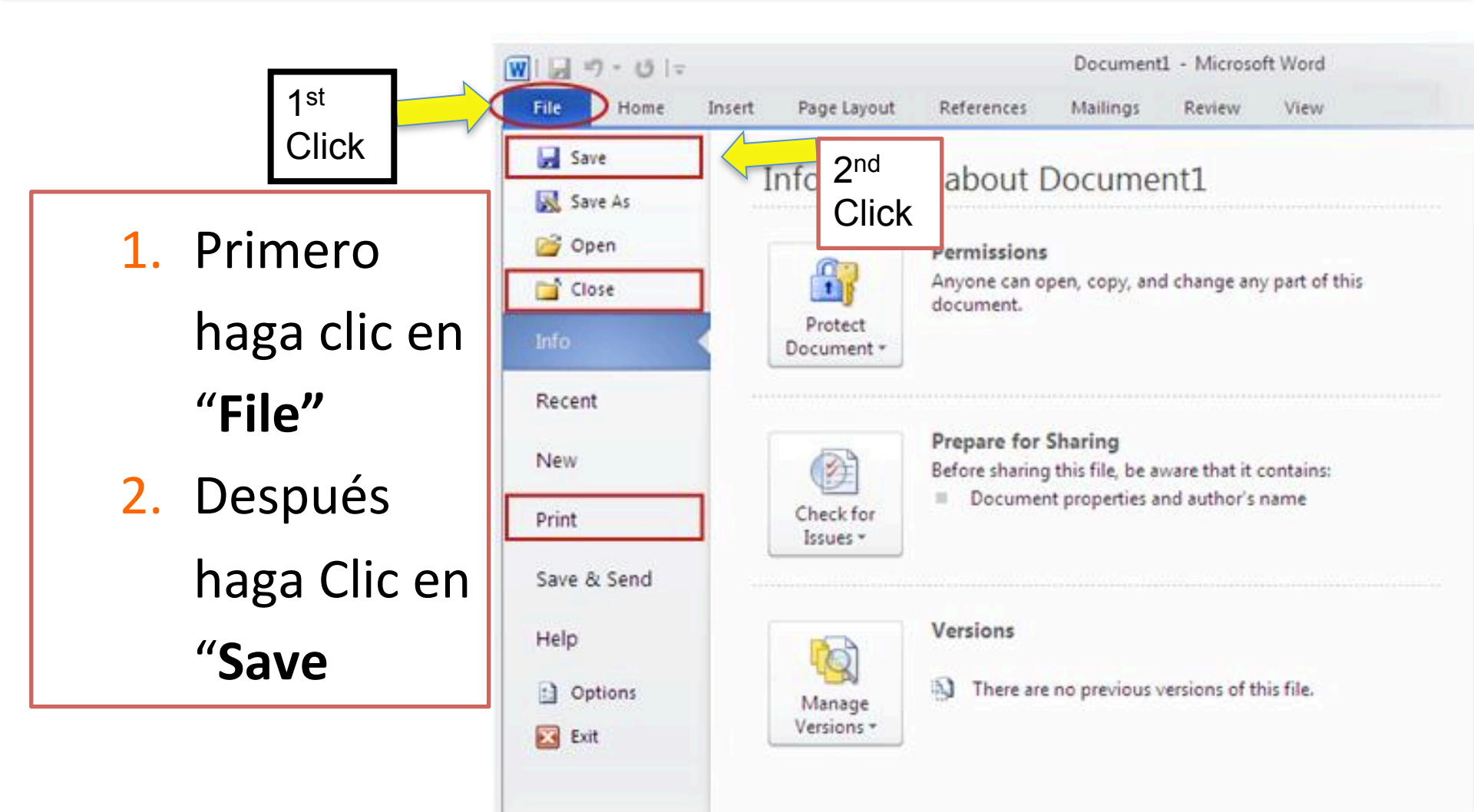

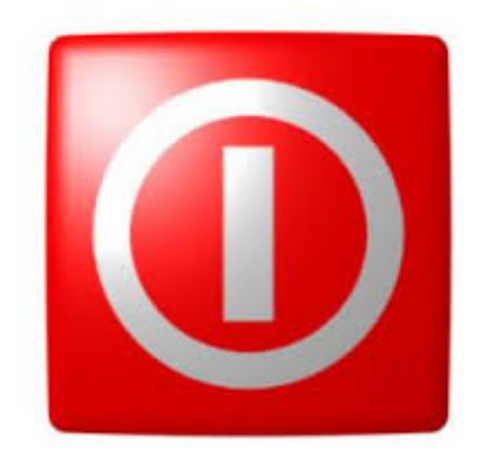

# Sección 3: Apagando la Computadora

## **Apague la Computadora**

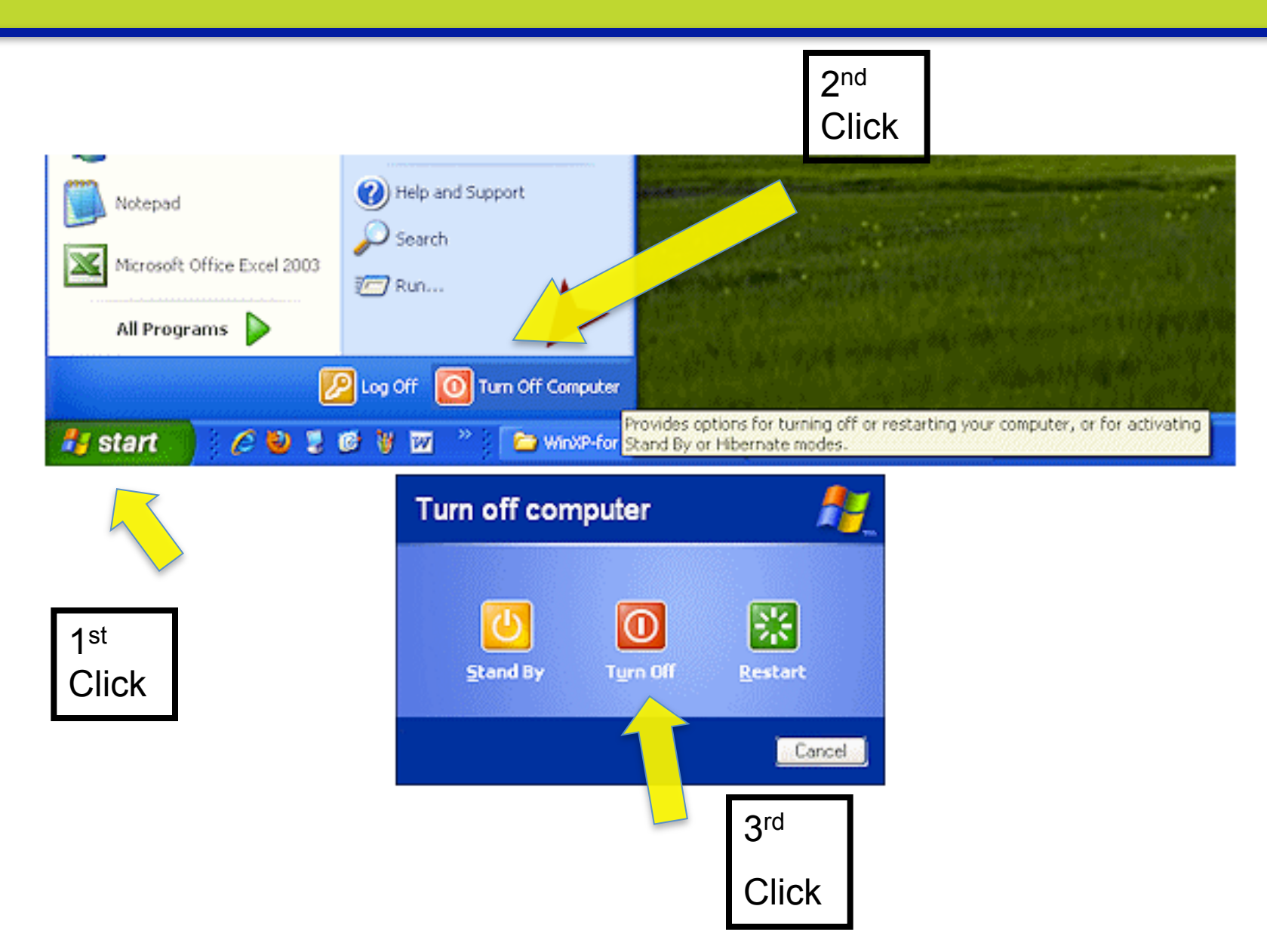

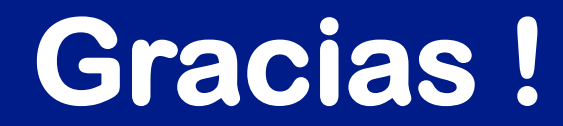

#### Recuerde ... Practique! ③

#### **Contáctenos** Felipe Nieves Felipe.nieves@lausd.net

Evelyn Larios Evelyn.larios@lausd.net 213-241-7872